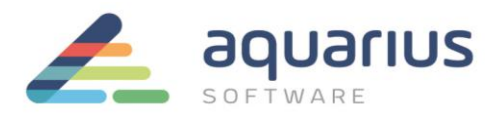

## LICENCIAMENTO DE HARDWARE KEY

## **ATENÇÃO:** realize este procedimento somente se sua hardkey for da série M5 e se ainda não possuir licenças.

A hardware key (dispositivo portátil contendo uma licença, similar a um pen-drive) deve ser usada para licenciar um ou mais produtos da GE através do License Client. A conexão com a internet é <u>obrigatória</u>, mas somente no momento da ativação ou devolução da licença. O uso da hardkey para as aplicações não exige conexão à internet.

**Nota:** as hardware keys possuem prioridade mais alta em relação às software keys, portanto, o uso de ambas na mesma máquina poderá gerar conflitos.

## 1. Instalação do Software de Licenciamento

Passo 1: Feche todos os softwares GE em execução nos computadores.

Passo 2: Remova hardware keys conectadas aos computadores.

**Passo 3:** Faça o download do instalador da última versão do Common Licensing a partir de nosso Sharepoint: <u>https://aquariussoftware.sharepoint.com/:u:/g/infra/EV7bZKzpGe9Hn73XQYtXd\_8BeLVsQ7SUa3qRK7F5C5J2</u> <u>-g?e=9qZiQ5</u>

Passo 4: Execute o instalador como administrador (clique com botão direito > Executar como administrador).

Passo 5: Selecione a opção "Install License Client".

Passo 6: Siga as instruções apresentadas para realizar a instalação do software.

## 2. Ativação das Licenças

**Passo 7:** Insira a hardware key em uma porta USB do computador.

Passo 8: Inicie o License Client, certificando-se de que esteja conectado à internet.

Passo 8: vá à guia "Activate Licenses" e clique opção 3 "Yes, for the inserted Hardware Key".

**Passo 9:** Digite ou copie e cole os códigos de ativação, encontrados no arquivo que foi enviado no CD ou no email pela Aquarius Software e, após preencher todos os campos, clique no botão "Add Code". Vários códigos podem ser inseridos de uma vez.

| Activate Licenses on GE USB Hardware Key: 994953008 |                           |          |  |  |  |  |
|-----------------------------------------------------|---------------------------|----------|--|--|--|--|
| Enter your activation code(s):                      | 7827 - C862 - F781 - 36F4 | Add Code |  |  |  |  |
| Activation Codes:                                   | (Código de exemplo)       |          |  |  |  |  |
|                                                     |                           |          |  |  |  |  |

LICENCIAMENTO DE SOFTWARE GE DIGITAL – HARDWARE KEY – 8ª Revisão

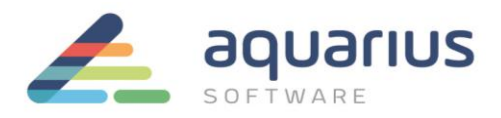

**Passo 10:** Quando todos os códigos de ativação estiverem na lista "Activation Codes", clique no botão "Activate". Se os códigos estiverem corretos, você será redirecionado para a aba de visão geral das licenças.

| 🔦 License Client                        |                   |                 |                          | @_ <b>×</b> * X |
|-----------------------------------------|-------------------|-----------------|--------------------------|-----------------|
| View Licenses                           | Activate Licenses | Return Licenses | Complete Offline Process | Advanced        |
| Act                                     | ivate Licenses    | on GE USB H     | Hardware Key: 99         | 4953008         |
| Enter your activation                   | code(s):          |                 | -                        | Add Code        |
| Activation Codes:<br>7827-C862-F781-36f | (Código de exen   | nplo)           |                          |                 |
|                                         |                   |                 | Back                     | Activate        |